# Youth Camps For Christ, Inc. | Camp Willow Springs & Camp Willow Run 2024 Summer Registration Guide

In this guide you will find a step by step overview of the registration process. This guide is written specifically for **Camp Willow Springs (CWS)**, but describes a process that is nearly identical to the Camp Willow Run (CWR) registration process. If you would like the CWR specific guide, please visit campwillowrun.org/registration.

A few reminders and pointers as you plan ahead:

- Registration will be Monday, February 5 and Tuesday, February 6, 2024
  - CWS campers in rising grades 3-6 will be able to register beginning at 10am on Monday, February 5.
  - CWR campers in rising grades 10 through rising college freshman can access sessions and begin to register at 12pm on Monday, February 5.
  - CWR campers in rising grades 7-9 can access sessions and begin to register at 10am Tuesday, February 6.
  - Your child's space in a session is secured once the \$50 non-refundable deposit has been processed.
  - You can register multiple children in a family at the same time as long as they are in the same grade group of an open or previously opened time slot.
  - You can sign in or sign up for your account now to familiarize yourself with the layout and pre-fill your camper's demographic information (see pages 2 and 12 of this guide). We recommend having a backup session as an option as many sessions typically fill quickly.
  - We encourage everyone to login to your account prior to registration to make sure you remember your password and to update contact and payment information.

Please contact us at 252.586.0728 if you have any additional questions. Thank you!

#### Desktop view:

#### Mobile/tablet view:

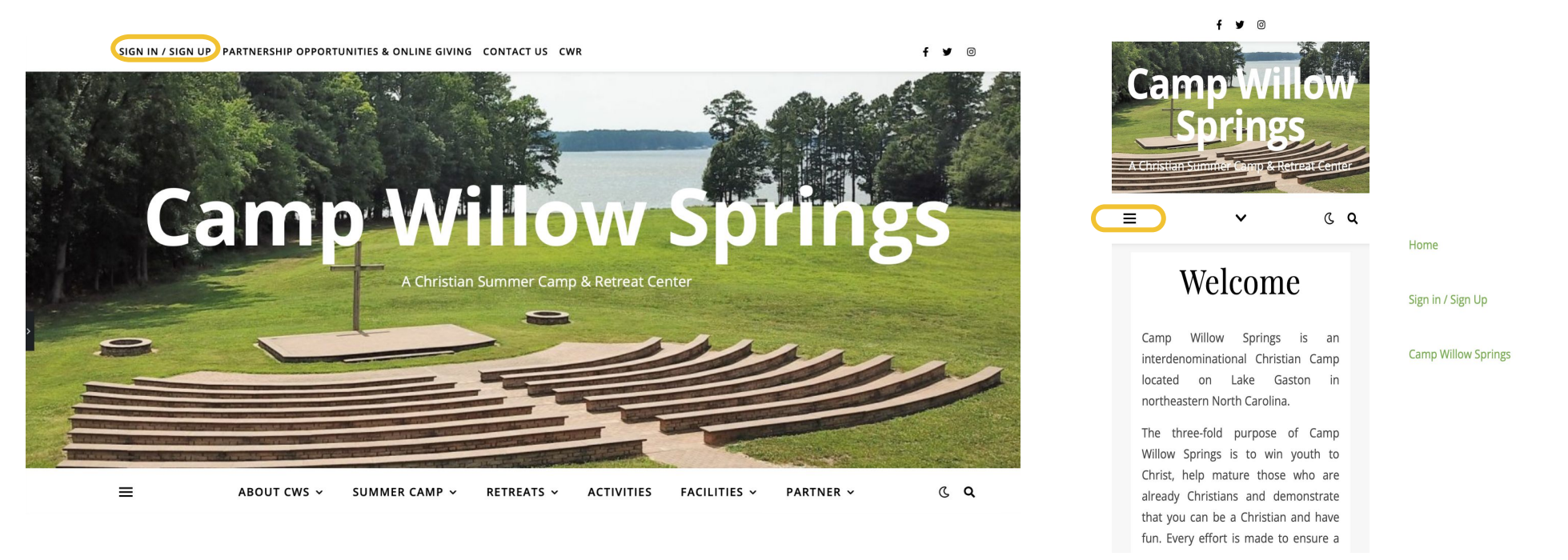

To begin, click the link "Sign in / Sign up" in the top left corner of any page of campwillowsprings.org.

Note, if you are on mobile or a tablet, click the three line "hamburger menu" on the left side to access the "Sign in / Sign up" link.

х

| NH Car                                |
|---------------------------------------|
| Camp Willow Springs & Camp Willow Run |
| Sign In or Sign Up                    |
| Your Email                            |
| GET STARTED                           |
| G CONTINUE WITH GOOGLE                |
| f CONTINUE WITH FACEBOOK              |
|                                       |
|                                       |
|                                       |
|                                       |
|                                       |

**If you have previously enrolled a camper at CWS/CWR**, please click "SIGN IN" in the upper right corner. Please enter the email address and password to access your existing family information.

If you are registering for the first time, please enter your email address and click "Get Started."

### Click "REGISTER MY CHILDREN" to continue.

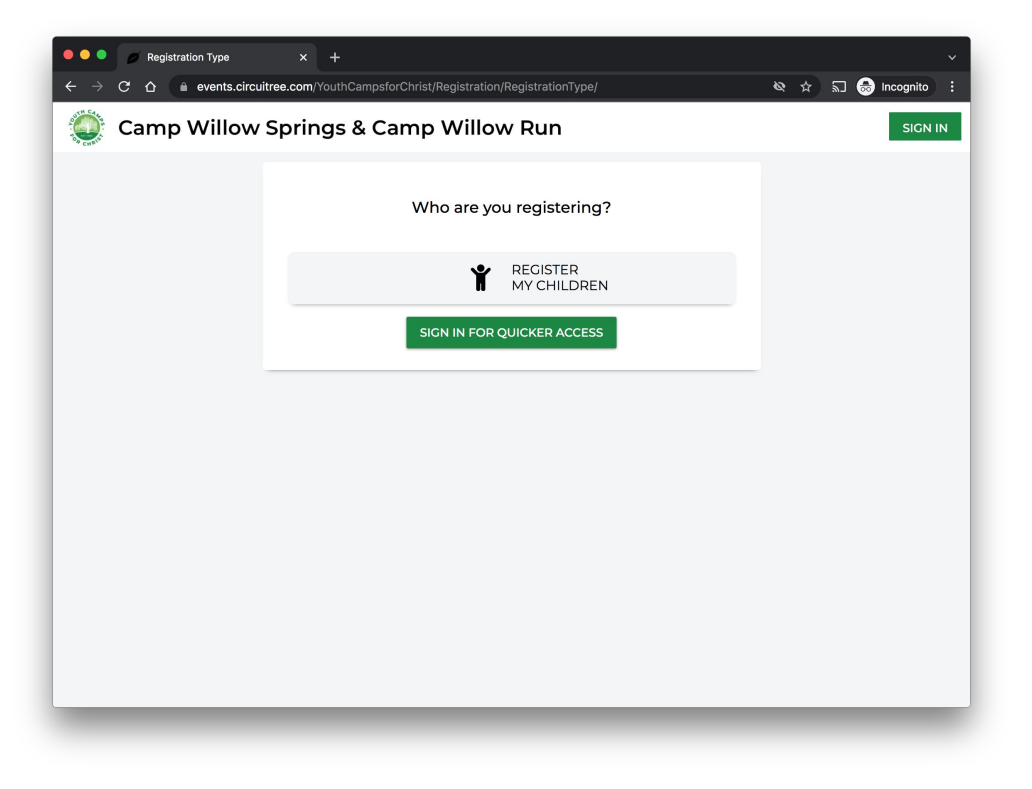

Specify how many children you would like to enroll.

You may enroll multiple children at once as long as they are in the same grade group of an open or previously opened time slot.

Enter your camper's information. Note that the grade is your camper's **rising grade** (grade to be entered in fall 2024).

Click "GET STARTED" to continue.

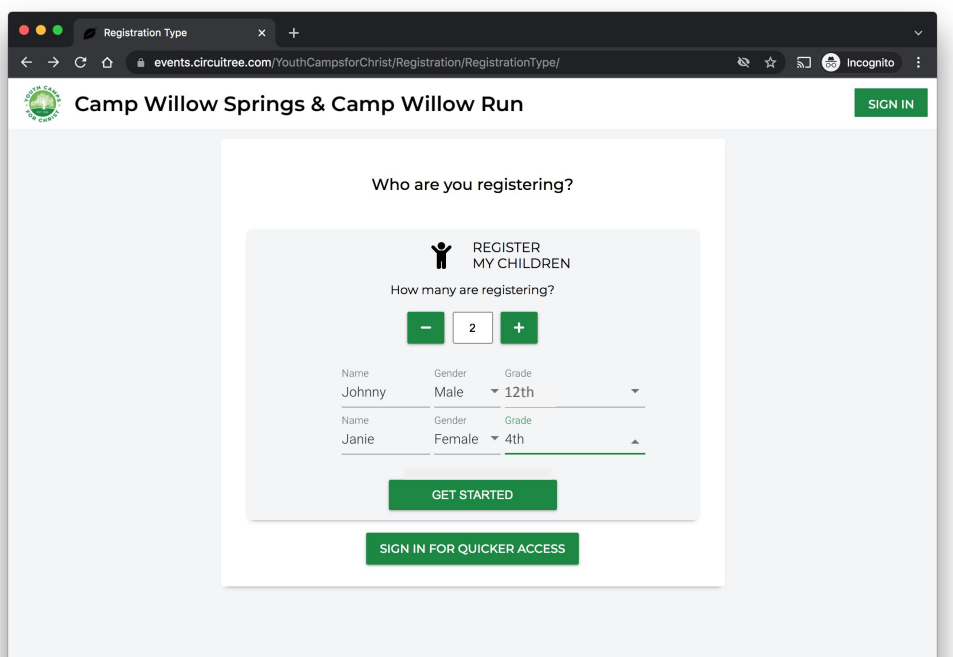

This page will automatically display eligible camp sessions for your camper(s).

If desired, you can use the filters to narrow the list to specific sessions.

In this example, sessions for campers Janie (in rising 4<sup>th</sup> grade) and Johnny (in rising 12<sup>th</sup> grade) are displayed.

Once you click a session, the box will expand and allow you to designate which eligible camper you would like to enroll.

You can add another camper here by clicking "New Attendee."

| 🔵 Camp Willov       | v Springs & Camp W | /illow Run                    |   | ( |
|---------------------|--------------------|-------------------------------|---|---|
|                     |                    |                               |   |   |
|                     | RESET              | 2024 Events                   |   |   |
|                     | 6/02               | Camp Willow Springs Session 1 | ~ |   |
| Begin Date End Date | 6/02               | Camp Willow Run Session 1     | ~ |   |
| Gender              | • 6/09             | Camp Willow Springs Session 2 | ~ |   |
| Grade<br>3rd        | Fr 6/09            | Camp Willow Run Session 2     | ~ |   |
| Event               | 6/16               | Camp Willow Springs Session 3 | ~ |   |
| Location            | 6/16               | Camp Willow Run Session 3     | ~ |   |
| Division            | ᢏ 6/23             | Camp Willow Springs Session 4 | ~ |   |
| - CLU               | 6/23               | Camp Willow Run Session 4     | ~ |   |
| SHO                 | 6/30               | Camp Willow Springs Session 5 | ~ |   |
| 0                   | 6/30               | Camp Willow Run Session 5     | ~ |   |

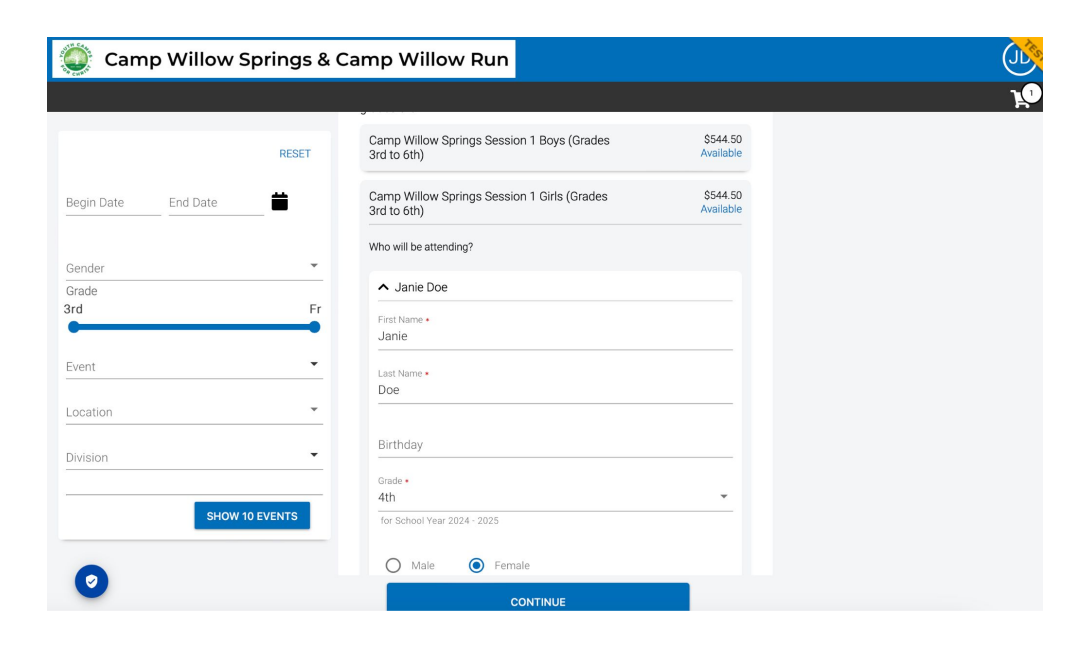

Please remember that each camper may only sign up for one session. Campers may sign up for multiple waiting lists if needed.

Once all campers' sessions have been selected, click "CONTINUE" to proceed.

In some cases, you may be asked to provide additional information.

Confirm the grade, enter camper's birthday, specify your camper's gender, and click "SAVE" to continue.

| Camp Willow Springs | & Camp Willow Run                                                                                             |
|---------------------|----------------------------------------------------------------------------------------------------|
|                     | 6/16 Camp Willow Springs Session 3                                                                            |
| RESET               | 6/16 Camp Willow Run Session 3                                                                                |
| Begin Date End Date | June 16-22, 2023   Camp Willow Run summer camp session for rising 10th grade through rising college freshman. |
|                     | Camp Willow Run Session 3 Boys (Grades\$584.5010th to College Freshman)Available                              |
| Gender Grade        | Who will be attending?                                                                                        |
|                     | ▲ Johnny Doe                                                                                                  |
| Event               | First Name  Johnny                                                                                            |
| Location            | Last Name •<br>Doe                                                                                            |
| Division            | <ul> <li>Grade ●</li> </ul>                                                                                   |
| SHOW 10 EVENTS      | for School Year 2024 - 2025                                                                                   |
|                     | Male     Female                                                                                               |
|                     | CANCEL SAVE                                                                                                   |

## Click "CONTINUE" to proceed.

| Camp Willow Springs & Ca | amp Willow Run                                                |            | JU |
|--------------------------|---------------------------------------------------------------|------------|----|
| Back to Event Selection  |                                                               | 3          | 2  |
|                          | Summary                                                       |            |    |
| Ja<br>Ca<br>Ja           | anie Doe<br>Imp Willow Springs Session 1 - Girls<br>Shnny Doe | \$544.50 😢 |    |
| Ca                       | Imp Willow Run Session 3 - Boys                               | \$584.50 🙁 |    |
| -                        | Balance due on 5/3/2024                                       | \$1,129.00 |    |
| Pri                      | omo Code APPLY                                                |            |    |
| \$                       | Payment Amount                                                |            |    |
|                          | Due Now                                                       | \$109.00 📀 |    |
| F                        | Full Amount                                                   | \$1,129.00 |    |
| 0                        | PAY \$109.00                                                  |            | 2  |

This page provides a summary of the total charges due by the final payment date.

Only the non-refundable deposit is due at the time of registration. No deposit is required for enrollment on a waiting list.

CircuiTree, our third-party registration system, charges a one-time fee of \$4.50 for each registration.

Select if you want to pay the amount "Due Now" or the "Full Amount" or some "Other Amount."

Please enter your payment method information.

Click the "Pay" button at the bottom of the page once you have confirmed reading the Camp Willow Springs and Camp Willow Run Terms & Conditions.

Upon successful payment, your camper's space is secured.

No deposit or Circuitree fee is required to be placed on a waiting list.

Additional registration steps will continue from your account dashboard.

|                                          |                                                                                                    | Delesson Aslal                                                                                                    |                                      |
|------------------------------------------|----------------------------------------------------------------------------------------------------|----------------------------------------------------------------------------------------------------|--------------------------------------|
| Payment Method                           |                                                                                                    | Primary Address                                                                                                    |                                      |
|                                          |                                                                                                    | Country •                                                                                                    |                                      |
| + Add Payment Method                     | ⊘                                                                                                    | United States                                                                                                    |                                      |
| Credit Card 🥥 E-Check                    |                                                                                                    | Address Line 1 *                                                                                                    |                                      |
| Card Number •                            | VISA 🔘 👓 🎟                                                                                                    | Address Line 2                                                                                                    |                                      |
| ecurity Code *                           |                                                                                                    | City *                                                                                                    |                                      |
| xpiration Date (mm/yy) <b>*</b>          |                                                                                                    | State *                                                                                                    |                                      |
| ccount Holder Name *                     |                                                                                                    | -                                                                                                    |                                      |
| ohn Doe                                  |                                                                                                    | Zip Code *                                                                                                    |                                      |
| Primary Address                          |                                                                                                    |                                                                                                    |                                      |
| ountry *                                 |                                                                                                    |                                                                                                    |                                      |
| Inited States                            | •                                                                                                    |                                                                                                    | nd agree to the Terms and Conditions |
|                                          |                                                                                                    |                                                                                                    |                                      |
| ddress Line 1 *                          |                                                                                                    |                                                                                                    |                                      |
| PAY \$109.00                             |                                                                                                    |                                                                                                    | PAY \$109.00                         |
| PAY \$109.00<br>Camp Willow Springs & Ca | amp Willow Run                                                                                                    |                                                                                                    | PAY \$109.00                         |
| PAY \$109.00<br>Camp Willow Springs & Ca | amp Willow Run                                                                                                    |                                                                                                    | PAY \$109.00                         |
| PAY \$109.00<br>Camp Willow Springs & Ca | amp Willow Run                                                                                                    | ł                                                                                                    | PAY \$109.00                         |
| PAY \$109.00<br>Camp Willow Springs & Ca | amp Willow Run<br>Spots Save<br>Below is a summary of this tra                                                                                                    | d]<br>nsaction.                                                                                                    | PAY \$109.00                         |
| PAY \$109.00                             | amp Willow Run<br>Spots Save<br>Below is a summary of this tra<br>Janie Doe<br>Camp Willow Springs Session 1 - Girls                                                                                                    | ]!<br>nsaction.<br>\$544.50                                                                                                    | PAY \$109.00                         |
| PAY \$109.00                             | amp Willow Run<br>Spots Save<br>Below is a summary of this tra<br>Janie Doe<br>Camp Willow Springs Session 1 - Girls<br>Johnny Doe<br>Camp Willow Spring Session 3 - Brys                                                                                                    | d!<br>nsaction.<br>\$544.50<br>\$584.50                                                                                                    | PAY \$109.00                         |
| PAY \$109.00                             | amp Willow Run<br>Spots Save<br>Below is a summary of this tra<br>Janie Doe<br>Camp Willow Springs Session 1 - Girls<br>Johnny Doe<br>Camp Willow Run Session 3 - Boys                                                                                                    | d!<br>nsaction.<br>\$544.50<br>\$584.50<br>Now \$0.00                                                                                                    | PAY \$109.00                         |
| PAY \$109.00                             | amp Willow Run  Spots Save Below is a summary of this tra Janie Doe Camp Willow Springs Session 1 - Girls Johnny Doe Camp Willow Run Session 3 - Boys Due i Paym                                                                                                    | J!           nsaction.           \$5544.50           \$584.50           Now         \$0.00           ents         \$109.00                                                                | PAY \$109.00                         |
| 24Y \$109.00                             | amp Willow Run Spots Save Below is a summary of this tra Samp Willow Springs Session 1 - Girls Johnny Doe Camp Willow Run Session 3 - Boys Due Paym Balance due on 5/3/2                                                                                                    | J!                                                                                                    | PAY \$109.00                         |
| Camp Willow Springs & Ca                 | amp Willow Run Spots Save Below is a summary of this tra Janie Doe Camp Willow Springs Session 1 - Girls Johnny Doe Camp Willow Run Session 3 - Boys Due I Paym Balance due on 5/3/2 Thank you for registering Janie and Johnny! Before you leave, we have just a few more thing complete before you attend.                                     | J!           nsaction.           \$5544.50           \$5584.50           Now         \$0.00           ents         \$109.00           024         \$1,020.00           s that you need to | PAY \$109.00                         |
| Camp Willow Springs & Ca                 | amp Willow Run<br>Spots Save<br>Below is a summary of this tra<br>Janie Doe<br>Camp Willow Springs Session 1 - Girls<br>Johnny Doe<br>Camp Willow Run Session 3 - Boys<br>Due I<br>Paym<br>Balance due on 5/3/2<br>Thank you for registering Janie and Johnny!<br>Before you leave, we have just a few more thing<br>complete before you attend. | J!       Insaction.       \$544.50       \$584.50       Now     \$0.00       ents     \$109.00       024     \$1,020.00       s that you need to                                          | PAY \$109.00                         |

At any point, you can return to your account dashboard by clicking your initials in the upper right corner and clicking "MY DASHBOARD" on the dropdown menu.

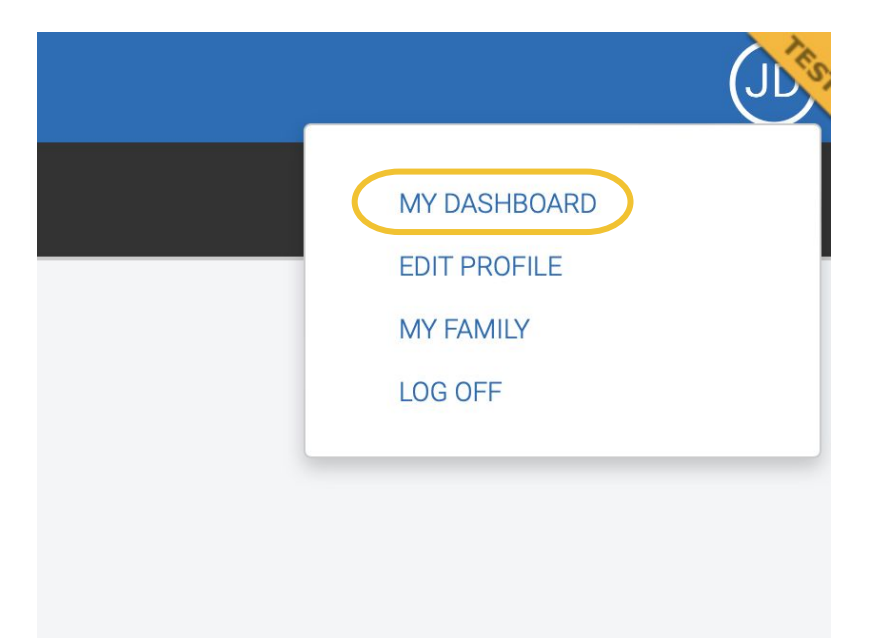

From the "Home" page you can resume a partial registration, start a new registration, make payments, and complete the next required steps for registered campers.

| Camp Willow Springs & Camp | Willow Run                       |                            |                                   |   |  |
|----------------------------|----------------------------------|----------------------------|-----------------------------------|---|--|
|                            | <b>A</b><br>Home                 | :≡<br>Registrations        | <mark>48</mark><br>Alerts         |   |  |
|                            |                                  |                            |                                   |   |  |
|                            |                                  | Hello, John                |                                   |   |  |
|                            |                                  | Balance<br>\$1,020         |                                   |   |  |
|                            |                                  | \$ Make Payment            |                                   |   |  |
|                            |                                  | + New Registration         |                                   |   |  |
| 6                          | ▶ Up Next                        |                            |                                   | _ |  |
|                            | Janie Doe<br>Medical form incomp | lete for Camp Willow Sprin | gs Session 1 (Active)<br>FILL OUT |   |  |
|                            | Janie Doe<br>Forms not accepted  |                            | FILL OUT                          |   |  |
|                            |                                  | View All                   |                                   |   |  |
| 0                          | Next Event                       |                            |                                   |   |  |

From the "Registrations" page you can make payments, schedule automatic payments, view your statement, and complete the required steps to prepare for your camper's summer camp session.

CWS campers participate in recreation activities on a rotation basis. If you would like to enroll in the optional activity of water-sports it has limited spaces and is available on a first-come, first-serve basis. This activity has an additional fee and is optional.

If you click on the water-sports option and it does not let you enroll in a class, all spots are filled.

| 🔮 Camp Willow S | prings & Camp Willow Run                                                                       |  |
|-----------------|------------------------------------------------------------------------------------------------|--|
|                 | + New Registration                                                                             |  |
|                 | Attending Janie Doe                                                                            |  |
|                 | 129 days until event<br>Balance \$490.00<br>Make Payment<br>Schedule Payment<br>View Statement |  |
|                 | ▲ a few items need your attention                                                              |  |
|                 | Camp Willow Springs Session 1 - Girls<br>6/2/2024 - 6/7/2024                                   |  |
|                 | Additional Camper Information                                                                  |  |
|                 | Optional Waterskiing/Wakeboarding/Kneeboarding                                                 |  |
|                 | Corm Friend Requests                                                                           |  |
|                 | Financial Assistance Application                                                               |  |
|                 | Contribute to the Financial Assistance Fund?                                                   |  |
| 0               | Di Medical History                                                                             |  |

| 🔘 Camp Willow Springs & | Camp Willow Run                             |                                                                                                |                           |  |
|-------------------------|---------------------------------------------|------------------------------------------------------------------------------------------------|---------------------------|--|
|                         | 😭<br>Home                                   | E<br>Registrations                                                                             | <mark>.8</mark><br>Alerts |  |
|                         | Attending Johnny Doe                        | 9                                                                                              |                           |  |
|                         |                                             | 143 days until event<br>Balance \$530.00<br>Make Payment<br>Schedule Payment<br>View Statement |                           |  |
|                         | A                                           | a few items need your attention                                                                |                           |  |
|                         | Camp Willow Run Se<br>6/16/2024 - 6/22/2024 | ssion 3 - Boys                                                                                 |                           |  |
|                         | Additional Camper                           | Information                                                                                    |                           |  |
|                         | Optional Additional                         | Activities (additional fee)                                                                    |                           |  |
|                         | Boxcar Friend Req                           | uests                                                                                          |                           |  |
|                         | Financial Assistance                        | e Application                                                                                  |                           |  |
|                         | # Contribute to the Fi                      | inancial Assistance Fund?                                                                      |                           |  |
|                         | B Medical History                           |                                                                                                | <b>A</b>                  |  |
| 0                       | _                                           | view all                                                                                       |                           |  |

If you would like to make specific roommate requests, be sure to complete the "Dorm Friend Requests" steps below:

The "Dorm Friend Requests" is optional and allows you to coordinate with friends to submit roommate confirmed requests.

It is not necessary to complete this step if your camper is coming by themselves. Many campers come unpaired and make new friends.

All roommate requests must be two-sided and each camper is limited to 3 requests, for a maximum of 4 linked friends.

Some friend requests will not be permitted due to previous links. For Example:

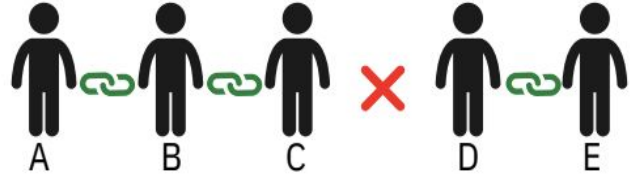

If friend C is linked with friend A and friend B. Then if, friend D is linked with friend E. Friend C and D could not be linked, because this will exceed the maximum of 4 linked friends.

You can send a request to a friend by submitting the camper's name and their parent's email.

If another camper's family sends you a request, you can confirm the request by entering the emailed request and clicking "Accept Request."

The opportunity to make requests will close 1 week prior to the camp session in order to allow dorm configurations to be created.

|                                             |                                                                                                | Alerts |
|---------------------------------------------|------------------------------------------------------------------------------------------------|--------|
| ending Johnny Doe                           | 2                                                                                              |        |
|                                             | 143 days until event<br>Balance \$530.00<br>Make Payment<br>Schedule Payment<br>View Statement |        |
| Δ                                           | a few items need your attention                                                                |        |
| Camp Willow Run Se<br>6/16/2024 - 6/22/2024 | ssion 3 - Boys                                                                                 |        |
| Additional Camper                           | Information                                                                                    |        |
| Optional Additional                         | Activities (additional fee)                                                                    |        |
| 🛏 Boxcar Friend Req                         | uests                                                                                          |        |
| @ Financial Assistanc                       | e Application                                                                                  |        |
|                                             | inancial Assistance Fund?                                                                      |        |
| # Contribute to the Fi                      |                                                                                                |        |

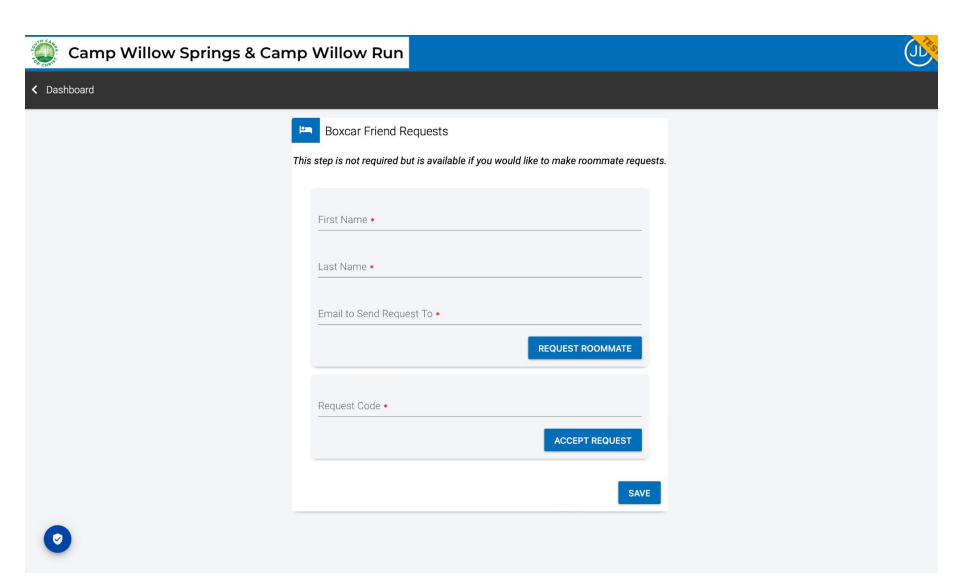

You can set up the members of your family beforehand to streamline the registration process.

Click your initials in your account in the upper-right corner and select "My Family" in the menu.

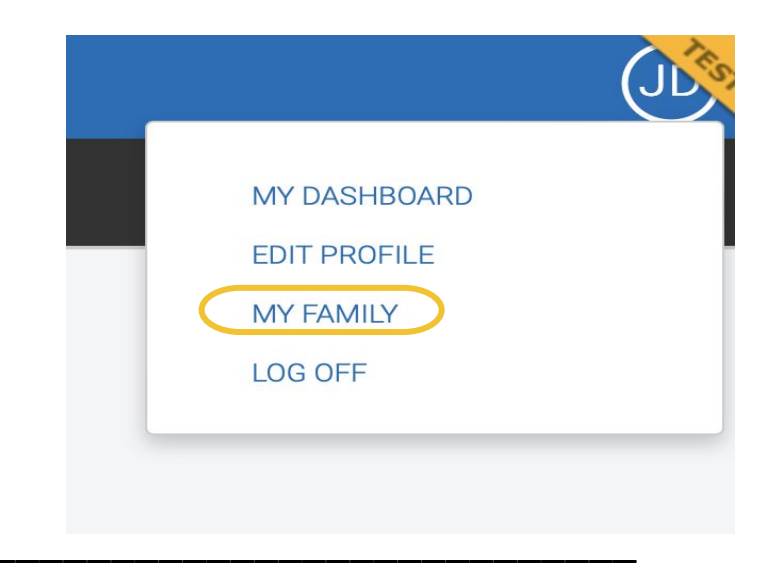

| + Add Another Member                |                      |
|-------------------------------------|----------------------|
| Family Role *                       | •                    |
|                                     |                      |
| First Name *                        |                      |
|                                     |                      |
| Last Name *                         |                      |
|                                     | + Add Another Member |
| Grade *                             | ✓<br>Father          |
|                                     | Mother               |
| for School Year 2023 - 2024         | Step Father          |
|                                     | Step Mother          |
| Attendee Email                      | Grandfather          |
|                                     | Grandmother          |
|                                     | Uncle                |
| O Male O Female                     | Aunt                 |
|                                     | Husband              |
| Family Admin (can edit members, rec | Wife                 |
|                                     | Legal Guardian       |
|                                     |                      |
|                                     | Child                |
|                                     | Step Child           |
|                                     | Grandchild           |
|                                     | Niece                |
|                                     | Nephew               |
|                                     | Cousin               |
|                                     | Foster Parent        |

In addition to adding parents and children, you can add other family members or friends that you want to have access to your account.

You can grant them permission to enroll your child by selecting "Family Admin." This may be helpful if you are unavailable to register your camper on registration day.